## Verwendung der DLRG-App "Mein Training"

Die Ortsgruppe Tostedt verwendet für die Trainingsverwaltung die Funktion "Mein Training" aus dem DLRG Internet Service Center.

Um sich von einzelnen Trainingseinheiten abzumelden, wird ein DLRG ISC Account benötigt. Die Registrierung für einen neuen Account und die Anmeldung an einem bestehenden Account erfolgen unter <u>www.dlrg.net</u>

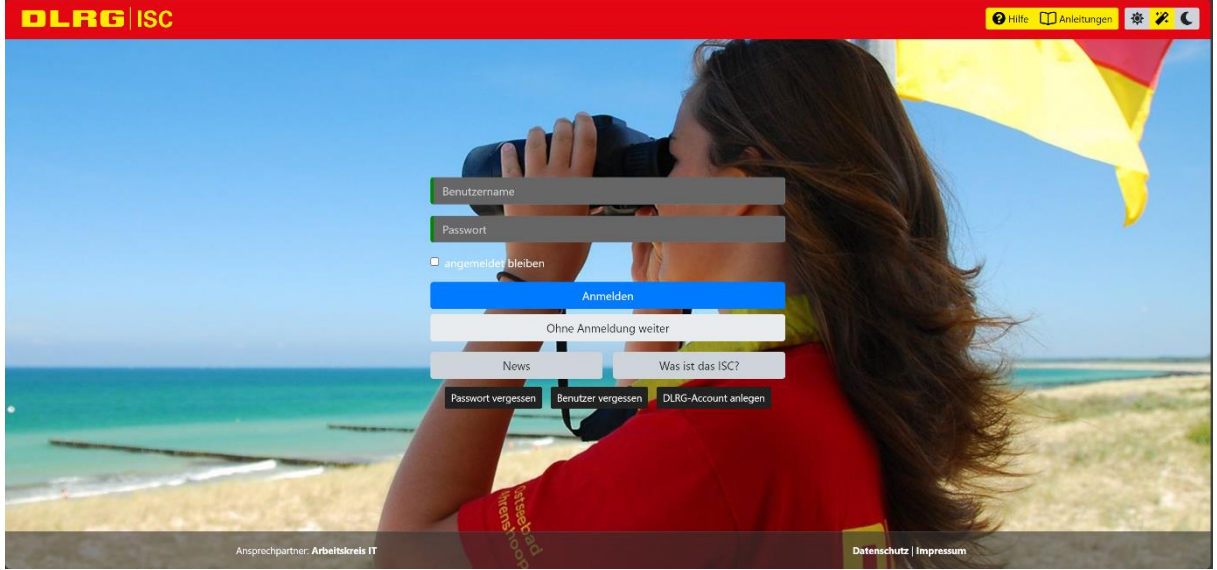

Für jede Teilnehmende Person ist ein eigener Account erforderlich.

## Verwendung des ISC im Webbrowser:

Nach der Anmeldung und der Freischaltung durch die Ortsgruppe Tostedt ist unter der Rubrik "Meine Services" die Option "Mein Training" aktiv.

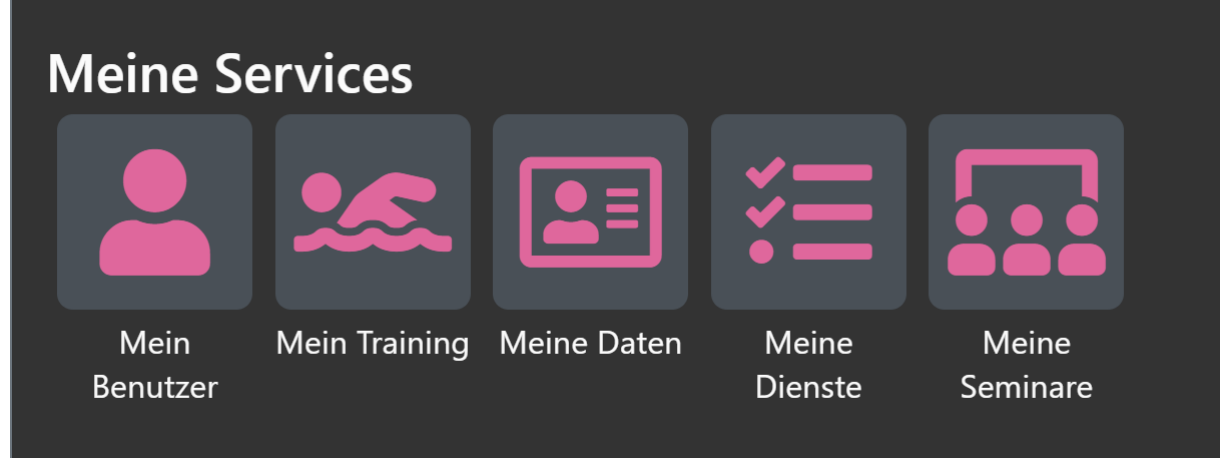

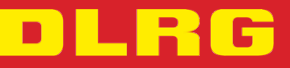

Darunter werden die Trainingsgruppen angezeigt, in denen die aktuell angemeldete Person als Teilnehmer hinterlegt ist.

|                                  |                         | Sucher | ı          | Î | 0 | • | 8 | ¥ - | ¢ |
|----------------------------------|-------------------------|--------|------------|---|---|---|---|-----|---|
| Nr.                              | Gruppe                  | ¢      | Rolle      |   |   |   |   |     | ¢ |
| 2                                | Schwimmtraining ab Gold |        | Teilnehmer |   |   |   |   |     |   |
| Zeige Zeile 1 bis 1 von 1 Zeile. |                         |        |            |   |   |   |   |     |   |

Ein Klick auf die Trainingsgruppe öffnet eine Übersicht, auf der die nächsten Trainingstermine und Uhrzeiten angezeigt werden.

| Nummer       |                                                                                                    |
|--------------|----------------------------------------------------------------------------------------------------|
| Densishawar  |                                                                                                    |
| везексппипд  | Schwimmtraining ab Gold                                                                                                    |
| Bahn         | Bahn 4/5                                                                                                    |
| Termine      | <ul> <li>10.992024 - 18:00 bis 10.092024 - 18:45</li> <li>17.092024 - 19:00 bis 17.092024 - 19:45</li> <li>24.092024 - 19:00 bis 24.092024 - 19:45</li> <li>01.102024 - 19:00 bis 22.102024 - 19:45</li> <li>22.102024 - 19:00 bis 29.102024 - 19:45</li> <li>29.102024 - 19:00 bis 05.11.2024 - 19:45</li> <li>05.11.2024 - 19:00 bis 12.11.2024 - 19:45</li> <li>19.11.2024 - 19:00 bis 12.11.2024 - 19:45</li> <li>26.11.2024 - 19:00 bis 31.12.2024 - 19:45</li> <li>26.11.2024 - 19:00 bis 31.12.2024 - 19:45</li> <li>03.12.2024 - 19:00 bis 10.12.2024 - 19:45</li> <li>10.12.2024 - 19:00 bis 10.12.2024 - 19:45</li> <li>17.12.2024 - 19:00 bis 10.12.2024 - 19:45</li> </ul> |
| Beschreibung | Schwimmtraining für Mitglieder der DLRG Ortsgruppe Tostedt ab Schwimmabzeichen Gold und einem Mindestalter von 10 Jahren Voraussetzungen:<br>Mindestalter 10 Jahre zu Beginn der Veranstaltung Der Eintritt fürs Schwimmbad ist selbst zu tragen.                                                                                                    |

Unter dem Reiter "An-/Abwesenheit" können Abwesenheiten vom Training erfasst werden. Dafür wird ein Datum aus der Liste ausgewählt. Auch eine Mehrfachauswahl ist möglich.

| Allgemein Ausbildungen Orte An-,                                            | Abwesenheit Dokumente                                                                                                    |
|-----------------------------------------------------------------------------|----------------------------------------------------------------------------------------------------|
| Abwesenheit hinzufügen                                                      |                                                                                                    |
| Auf dieser Seite kannst du dich online für das Tr<br>Anwesenheitsübersicht. | aining abmelden, wenn du mal krank sein solltest oder im Urlaub bist. Deine Trainer sehen dieses dann automatisch in der |
| Solltest du Geschwister haben, die ebenfalls am                             | Training teilnehmen, müssen diese die Abwesenheit über ihren Account erfassen.                                           |
| Termin                                                                      | Bitte wählen                                                                                                    |
|                                                                             | 10.09.2024                                                                                                    |
|                                                                             | 17.09.2024                                                                                                    |
|                                                                             | 24.09.2024                                                                                                    |
| Aktuell hinterlegte Abwes                                                   | 01.10.2024                                                                                                    |
| 3                                                                           | 22.10.2024                                                                                                    |
|                                                                             | 29.10.2024                                                                                                    |
| Nr. 🗘 Datu                                                                  | 05.11.2024                                                                                                    |
|                                                                             | 12.11.2024                                                                                                    |
|                                                                             | 19.11.2024                                                                                                    |
|                                                                             | 26.11.2024                                                                                                    |
|                                                                             | 03.12.2024                                                                                                    |
| Ansprechpartner: Ar                                                         | 10 12 2024                                                                                                    |

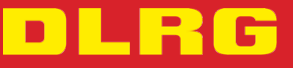

Nach Auswahl der Termin, für die eine Abwesenheit eingetragen werden soll, wird die Abwesenheit mit einem Klick auf "+ Hinzufügen" eingetragen und an die Trainer weitergeleitet.

|                                                                      | n-/Abwesenheit Dokumente                                                                                                   |
|----------------------------------------------------------------------|----------------------------------------------------------------------------------------------------|
| Abwesenheit hinzufüge                                                |                                                                                                    |
| Auf dieser Seite kannst du dich online für<br>Anwesenheitsübersicht. | Training abmelden, wenn du mal krank sein solltest oder im Urlaub bist. Deine Trainer sehen dieses dann automatisch in der |
| Solltest du Geschwister haben, die ebenfa                            | m Training teilnehmen, müssen diese die Abwesenheit über ihren Account erfassen.                                           |
| Termin                                                               | 10.09.2024 -                                                                                                    |
|                                                                      | + Hinzufügen                                                                                                    |
|                                                                      |                                                                                                    |

Die aktuell erfassten Abwesenheiten werden in der Tabelle angezeigt. Sollte eine Abwesenheit versehentlich erfasst worden sein, reicht ein anklicken der Tabellenzeile aus, um die Abwesenheit wieder aus dem System zu entfernen.

|                                                                         | An-/Abwesenheit Dokumente                               |                                                                         |
|-------------------------------------------------------------------------|---------------------------------------------------------|-------------------------------------------------------------------------|
| Abwesenheit hinzufügen                                                  |                                                         |                                                                         |
| Auf dieser Seite kannst du dich online für da<br>Anwesenheitsübersicht. | s Training abmelden, wenn du mal krank sein solltest oc | oder im Urlaub bist. Deine Trainer sehen dieses dann automatisch in der |
| Solltest du Geschwister haben, die ebenfalls                            | am Training teilnehmen, müssen diese die Abwesenheit    | eit über ihren Account erfassen.                                        |
| Termin                                                                  | Bitte wählen                                            |                                                                         |
|                                                                         | + Hinzufügen                                            |                                                                         |
|                                                                         |                                                         |                                                                         |
| Aktuell hinterlegte Abwe                                                | senheiten                                               |                                                                         |
|                                                                         |                                                         | Suchen                                                                  |
| Nr.                                                                     | ♦ Datum                                                 | † Anwesenheit †                                                         |
| 3485948                                                                 | 10.09.2024                                              | entschuldigt                                                            |
| Zeige Zeile 1 bis 1 von 1 Zeile.                                        |                                                         |                                                                         |

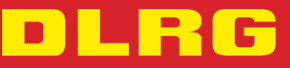

## Verwendung der Smartphone App "Meine DLRG":

Als Ergänzung oder Alternative zum ISC im Webbrowser kann die Smartphone App "Meine DLRG" aus den jeweiligen App Stores unter Android und iOS heruntergeladen werden und zur Trainingsabmeldung verwendet werden.

In der App erfolgt die Anmeldung mit den Zugangsdaten aus dem ISC – es wird also auch hierfür ein freigeschalteter Account benötigt, welcher vorher im Web angelegt werden muss.

Nach dem Login wird links oben die Option "Mein Training" eingeblendet.

Darunter werden die verfügbaren Trainingszeiten angezeigt.

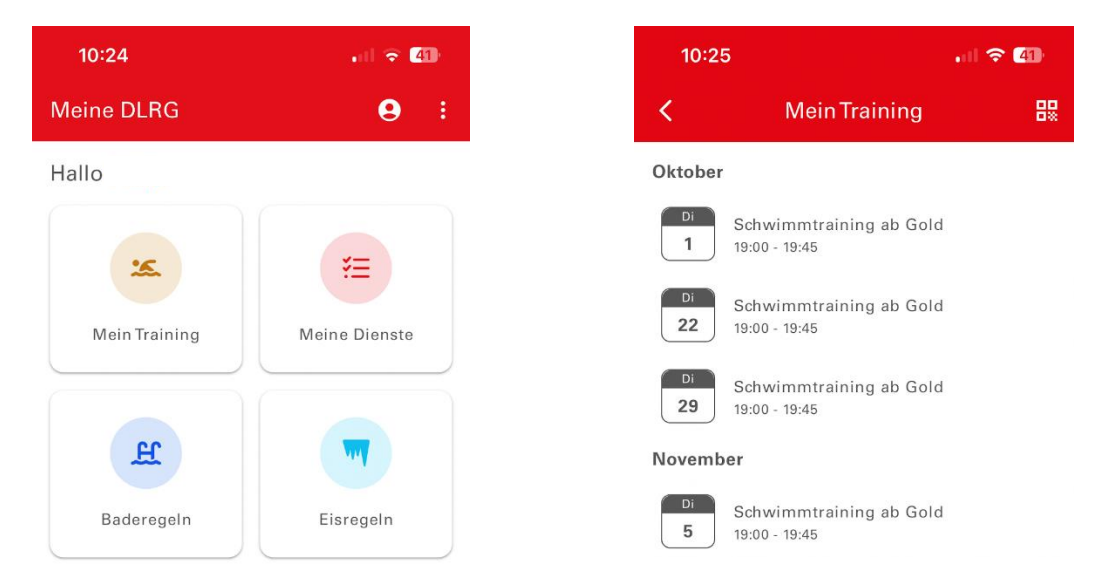

Nachdem ein Termin angetippt wurde, kann die Abwesenheit eingetragen werden. Hier kann auch eine explizite Zusage eingetragen werden.

| 1 19:00 - 19:45          | ×        |
|--------------------------|----------|
|                          |          |
| Ortsgruppe Tostedt e.V.  |          |
| Bahn 4/5                 | 0        |
| Hallenbad Schneverdingen | <u> </u> |
| Zusagen                  |          |
| Abmelden                 |          |

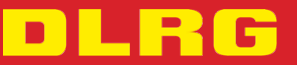